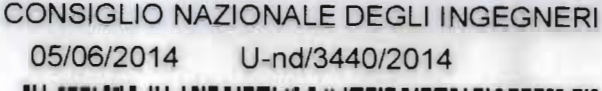

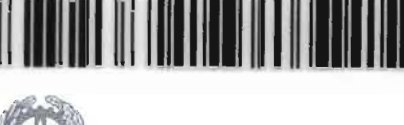

CONSIGLIO NAZIONALE **DEGLI INGEGNERI** 

presso il Ministero della Giustizia

/U-AG/14

Circ. n.380/XVIII Sess./2014

Ai Presidenti dei Consigli degli Ordini territoriali degli Ingegneri

Ai Presidenti dei Consigli di disciplina territoriali istituiti presso gli Ordini Loro Sedi

Processo civile telematico - adempimenti previsti Oggetto: dall'art.16-bis del D.L. 18 ottobre 2012 n. 179 (cd "Decreto crescita") - obbligatorietà del deposito telematico degli atti processuali - strumenti necessari per accedere ai registri di cancelleria e ai fascicoli di causa e strumenti per i depositi telematici da parte dei CTU - Guida per la registrazione della propria PEC al RegIndE, registro degli indirizzi elettronici utilizzato dal Ministero della Giustizia per l'invio delle comunicazioni in formato digitale

#### Cari Presidenti,

il CNI, su iniziativa del Gruppo di lavoro "Etica e Giurisdizione", coordinato dal Consigliere Ing. Andrea Gianasso, in vista della prossima attivazione del Processo Civile Telematico, Ma IX Novembre, 114 ha predisposto la presente circolare, illustrativa degli adempimenti previsti dall'art.16-bis del decreto-legge 18 ottobre 2012 n.179 ter. +39.00 n 976701 segretteria@ensi-conline.it("Ulteriori misure urgenti per la crescita del Paese"), come convertito

OHESS? Roman, Italy segue tenino@enupper.a.u www.hundwittegegmere.if dalla legge 17 dicembre 2012 n.221.

L'art.16-bis del DL 18 ottobre 2012 n.179 è stato inserito nel *cd* "Decreto crescita 2.0" dall'art.1, comma 19, n. 2), della legge 24 dicembre 2012 n.228 (Legge di stabilità 2013).

\*\*\*

Il processo civile telematico (PCT) è parte integrante del piano di *e-Government* della giustizia civile italiana.

L'obiettivo del processo civile telematico è l'informatizzazione di tutto il procedimento giudiziario civile, dalla gestione del fascicolo al giudizio in aula.

Ad oggi il PCT può dirsi esteso a tutti i procedimenti del processo civile, ed all'intero territorio nazionale, con la sola eccezione di alcuni uffici giudiziari identificabili sul Portale dei Servizi Telematici (PST) del Ministero della Giustizia.

# La data di avvio del processo civile telematico è fissata al <u>30 giugno 2014</u>.

Fino a quella data i depositi degli atti da parte degli Avvocati e dei CTU, negli uffici abilitati, potranno essere effettuati sia nel tradizionale formato cartaceo, che per via telematica : a partire dal 30/06/2014 scatterà l'obbligo di invio con modalità telematiche degli atti processuali e dei documenti.

Per la sua importanza, si riporta il testo integrale del <u>primo</u> <u>comma</u> dell'**art.16-bis del decreto legge n.179/2012**, come convertito in legge :

"Salvo quanto previsto dal comma 5, a decorrere dal 30 giugno civili, 2014 nei procedimenti contenziosi 0 divolontaria giurisdizione, innanzi al tribunale, il deposito degli atti processuali e dei documenti da parte dei difensori delle parti precedentemente costituite ha esclusivamente luogo con nel rispetto modalità telematiche, della normativa anche regolamentare concernente la sottoscrizione, la trasmissione e la ricezione dei documenti informatici. Allo stesso modo si procede per *il deposito degli atti e dei documenti da parte dei soggetti nominati* o delegati dall'autorità giudiziaria. Le parti provvedono, con le

modalità di cui al presente comma, a depositare gli atti e i documenti provenienti dai soggetti da esse nominati."

Ne deriva, pertanto, che da quella data il deposito degli atti sarà possibile esclusivamente per via telematica, inclusi tutti gli atti del CTU.

\*\*\*

### ACCESSO AI REGISTRI DI CANCELLERIA

La consultazione dei registri di cancelleria e dei fascicoli di causa, escluso il deposito di atti, è liberamente accessibile ai CTU attraverso il portale dei servizi telematici del Ministero (http://pst.giustizia.it).

Tale accesso, avendo ad oggetto dati sensibili, è consentito esclusivamente agli Avvocati e ai CTU iscritti nel **Re.G.Ind.E.** (<u>Registro Generale degli Indirizzi Elettronici</u>, gestito dal Ministero della Giustizia per l'invio delle comunicazioni in formato digitale) e, nel caso dei CTU, limitatamente ai procedimenti nei quali risultano costituiti o nominati (v. l'art.7 del Provvedimento 16 aprile 2014 del Ministero della Giustizia).

E' in fase di realizzazione l'accesso dei singoli cittadini, sempre attraverso l'identificazione a mezzo *smartcard*, limitatamente ai procedimenti in cui sono parti.

Per accedere alla consultazione il consulente tecnico dovrà:

- essere dotato di una casella di Posta Elettronica Certificata (PEC), regolarmente censita nel Re.G.Ind.E., e curarne la efficienza (verificando che non raggiunga il limite di capienza e che il relativo contratto venga rinnovato alla scadenza); in questo caso può essere utilizzata la casella frutto della convenzione del CNI con Aruba;
- essere dotato di firma digitale, acquistabile presso diversi fornitori (tra cui le Camere di Commercio), e procedere alla sottoscrizione digitale mediante i programmi forniti dai produttori di *smart-card* (ad es. DiKe, o ArubaSign). Si segnala a tal proposito che il CNI ha sottoscritto una convenzione con ArubaSign, che permette, con un costo molto contenuto, di ottenere la firma digitale con l'aggiunta del certificato di ruolo, che consiste nella certificazione del ruolo di Ingegnere iscritto

all'Ordine professionale, su un dispositivo del tutto simile ad una penna USB, contenente anche il programma per la firma dei documenti.

\*\*\*

### DEPOSITO DI ATTI

### Predisposizione dei documenti da depositare

Per depositare gli atti il CTU deve iscriversi ad un punto di accesso.

Il CTU redigerà il proprio elaborato peritale, le istanze di proroga, liquidazione, chiarimenti ecc. con un normale *personal computer* dotato di un programma per l'elaborazione di testi che permetta la generazione di un documento informatico "pdf-nativo", in quanto gli atti - a differenza dei documenti - non possono essere costituiti da una semplice immagine, ricavata mediante l'uso di uno scanner, ma devono essere "salvati" all'origine in formato .pdf. Per l'acquisizione digitale dei documenti, invece, occorrerà dotarsi di uno "*scanner*".

# Quanto depositato dovrà obbligatoriamente essere sottoscritto digitalmente.

### Registrazione dei documenti nei registri di cancelleria

Per consentire l'automatica trascrizione nei registri di Cancelleria dei dati relativi ad ogni deposito, essi debbono essere "inquadrati" in un determinato modo (ed in formato xml), ed il plico contenente il deposito deve rispettare rigidi requisiti di forma e di segretezza (impedendo che esso possa essere intercettato durante l'invio, e conosciuto da terzi): il compito della creazione della busta telematica, che verrà poi inviata a mezzo PEC all'ufficio destinatario, deve pertanto essere svolto da uno specifico *software*, detto redattore o più gergalmente "imbustatore".

Anche in questo caso il CNI ha sottoscritto una convenzione con VISURA SpA, a sua volta convenzionata con il punto di accesso Lextel, per l'utilizzo del Punto di Accesso al PCT Quadra, che fornisce ai soggetti abilitati esterni i servizi di consultazione e di trasmissione telematica degli atti, compreso l'elaboratore di testi e l'imbustatore. Nell'Allegato A alla presente circolare sono indicate le operazioni per:

\*\*\*

- importare il certificato della propria firma digitale (step 1-7);
- iscriversi al Re.G.Ind.E. (step 8-18).

In definitiva:

- A) <u>per consultare atti e documenti e accedere ai registri di</u> <u>cancelleria</u> é necessario avere una PEC registrata presso il Re.G.Ind.E. ed essere dotati di firma digitale;
- se l'indirizzo PEC é stato comunicato al Tribunale dall'Ordine professionale, la registrazione al Re.G.Ind.E. é automatica e il CTU può ricevere comunicazioni dalla cancelleria; per accedere ai registri deve importare il certificato della propria firma digitale all'interno del *browser* (Mozilla Firefox) utilizzato per il Processo Civile Telematico e collegarsi al sito <u>http://pst.giustizia.it/PST/it/homepage.wp</u>); in questo caso la procedura di cui all'Allegato A deve essere seguita fino allo step 7 (step 1-7);
- se l'Ordine territoriale non ha comunicato la PEC dell'iscritto al Tribunale, il CTU può autonomamente effettuare la registrazione della stessa al Re.G.Ind.E. dotandosi di firma digitale e seguendo la procedura di cui all'Allegato A dall'inizio alla fine (step 1-18);
- B) <u>per depositare atti</u> (elaborati peritali, istanze, richieste di liquidazione, chiarimenti ecc..), oltre a quanto sopra, é necessario iscriversi ad un punto di accesso.

\*\*\*

Si riportano di seguito i principali riferimenti legislativi, per ogni utile approfondimento :

- Decreto DG SIA sulle modalità operative per la pubblicazione e il monitoraggio degli avvisi di vendita ;
- art. 51 del decreto-legge 25/06/2008 n. 112, come modificato dalla legge di conversione n.133/2008 e, successivamente, dal

5

decreto-legge n.193/2009 ("Interventi urgenti in materia di funzionalità del sistema giudiziario");

- DM 21 febbraio 2011 n. 44 ("Regolamento concernente le regole tecniche per l'adozione nel processo civile e nel processo penale, delle tecnologie dell'informazione e della comunicazione, in attuazione dei principi previsti dal decreto legislativo 7 marzo 2005, n. 82, e successive modificazioni, ai sensi dell'articolo 4, commi 1 e 2, del decreto-legge 29 dicembre 2009 n.193, convertito nella legge 22 febbraio 2010 n.24"), come modificato dal DM 15/10/2012 n.209 ;
- Provvedimento Ministero della Giustizia del 16 aprile 2014, ("Specifiche tecniche previste dall'articolo 34, comma 1 del decreto del Ministro della giustizia in data 21 febbraio 2011 n. 44, recante regolamento concernente le regole tecniche per l'adozione, nel processo civile e nel processo penale, delle tecnologie dell'informazione e della comunicazione, in attuazione dei principi previsti dal decreto legislativo 7 marzo 2005, n. 82, e successive modificazioni, ai sensi dell'articolo 4, commi 1 e 2 del decreto-legge 29 dicembre 2009, n. 193, convertito nella legge 22 febbraio 2010, n. 24"), che ha preso il posto del Provvedimento 18 luglio 2011;
- Decreti di attivazione degli indirizzi di posta elettronica certificata degli uffici giudiziari a norma dell'articolo 35, comma 3, del DM 21/02/2011 n.44 ;
- Art.16 del DL n.179/2012 ("Biglietti di cancelleria, comunicazioni e notificazioni per via telematica");
- Art. 16-ter del DL n.179/2012 ("Pubblici elenchi per notificazioni e comunicazioni");
- Art.17 del DL n.179/2012 ("Modifiche alla legge fallimentare e al decreto legislativo 8 luglio 1999 n. 270");
- Legge 21/01/1994 n.53 ("Facoltà di notificazioni di atti civili, amministrativi e stragiudiziali per gli avvocati e procuratori legali"), come modificata da ultimo dal DL n.179/2012 e dalla legge n. 228/2012;
- DM 3/04/2013 n.48 ("Regolamento recante modifiche al DM n.44/2011, concernente le regole tecniche per l'adozione nel processo civile e nel processo penale delle tecnologie dell'informazione e della comunicazione").

Tutta la normativa sul processo telematico è liberamente rinvenibile sul Portale dei Servizi Telematici del Ministero della Giustizia, all'indirizzo Internet <u>http://pst.giustizia.it.</u> (sezione Documenti). 1

Il Consiglio Nazionale, tramite il Gruppo di Lavoro "Etica e Giurisdizione", resta comunque a disposizione per ogni eventuale chiarimento necessario, nei limiti delle proprie competenze.

Cordiali saluti.

IL CONSIGLIERE SEGRETARIO (Ing. Riccardo Pellegatta)

elpis

IL PRESIDENTE (Ing. Armando Zambrano)

### ALLEGATO A:

- Guida per la registrazione della propria PEC al RegIndE, registro degli indirizzi utilizzato dal Ministero della Giustizia per l'invio delle comunicazioni in formato digitale.

1

AG3005Circ

# Allegato A

Guida per la registrazione della propria PEC (indirizzo di Posta Elettronica Certificata) al RegIndE, registro degli indirizzi elettronici utilizzato dal Ministero della Giustizia per l'invio delle comunicazioni in formato digitale.

### Premessa

Questa semplice guida vuole essere un aiuto per tutti i CTU che devono adempiere alla registrazione della propria PEC al Registro Generale Indirizzi Elettronici del Ministero della Giustizia (RegIndE) ai sensi dell'art. 9 del provvedimento del 18/07/2011. Le modalità appresso descritte sono valide solo per coloro che sono in possesso di una Firma digitale "Aruba Key" rilasciata in Convenzione con il Consiglio Nazionale Ingegneri. Per altri fornitori di firma digitale il procedimento è analogo, ma dovranno essere utilizzare le specifiche del proprio dispositivo.

# STEP 1: Inserire Aruba Key nel PC, cliccare sulla directory Aruba Key, aprire l'applicare Aruba Key cliccando su "autorun".

| Preferiti           | Nome                  | Ultima modifica   | Tipo                         | Dimension |
|---------------------|-----------------------|-------------------|------------------------------|-----------|
| 🗱 Desktop           | .fseventsd            | 09/10/2012 22:04  | Cartella di file             |           |
| 🚛 Download          | .Spotlight-V100       | 09/10/2012 22:04  | Cartella di file             |           |
| 🕌 Risorse recenti   | .Trashes              | 09/10/2012 22:04  | Cartella d <sub>e</sub> file |           |
| 👽 Dropbox           | 👷 7-ZîpPortable       | 28/04/2011 19/04  | Cartella di file             |           |
|                     | 🗼 AbiWordPortable     | 25, 04/2011 13:04 | Cartella di file             |           |
| Cuesto PC           | 🞄 BackupSupport       | 28-64/2011 10:04  | Cartella di file             |           |
| n Desktop           | 🗼 Documenti           | 28/04/2011 13:04  | Cartella di file             |           |
| 2: Documenti        | 🐒 FileZillaPortable   | 28/04/2011 13.04  | Cartella di file             |           |
| 🐞 Download          | 🗼 FirefoxPortable     | 28.54-2011 13435  | Cartella di file             |           |
| 🖕 Immagini          | 🔝 Launcher            | 28/04/2011 13:05  | Cartalla de file             |           |
| Musica              | 🚲 Main                | 28/04/2011 13.06  | Cartella di file             |           |
| 📓 Video             | 🚡 ThunderbirdPortable | 23/04/2011 13:06  | Cartella di file             |           |
| 📕 Disco locale (C:) | 🗼 utility             | 28, 54 2011 13.06 | Cartella di file             |           |
| 🚸 Aruba Key (E:)    | Trashes               | 09/16/2012 22:04  | File TRASHES                 | .1 }      |
| KINGSTON (H:)       |                       | 10/12/2010 03:02  | File HIDDEN                  | 4000      |
|                     | 👔 autorun 🔺           | 10/12/2010 63:03  | Applicatione                 | 208 1     |
| 🖬 Rete              | 🤹 autorun             | 13/04/2012 18:33  | Informazioni di m.           | 11        |
|                     | 🐠 ican                | 10/12/2010 03:03  | lcona                        | 23 \$     |
|                     | licenses              | 18/04/2012 18/32  | Documento di testo           | 131)      |

Se il Certificato della propria Firma Digitale non è stato installato sul proprio PC procedere con gli step da 2 a 7, altrimenti passare direttamente allo step 8. STEP 2: Cliccare su Utilities

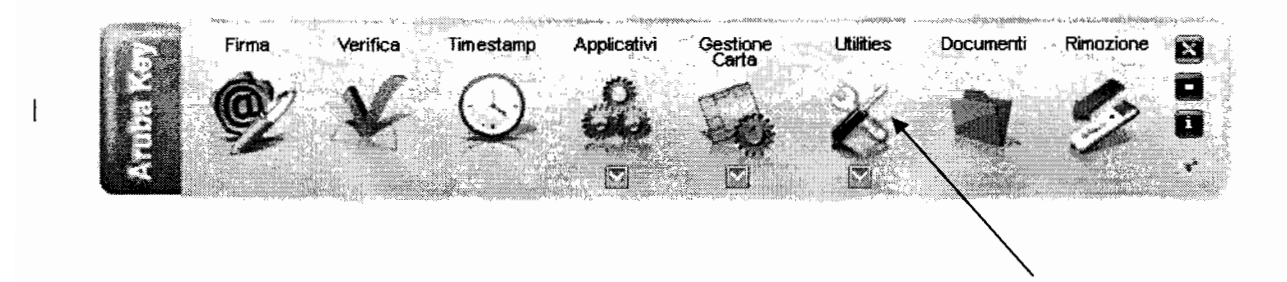

### STEP 3: Cliccare su "Import" Certificato

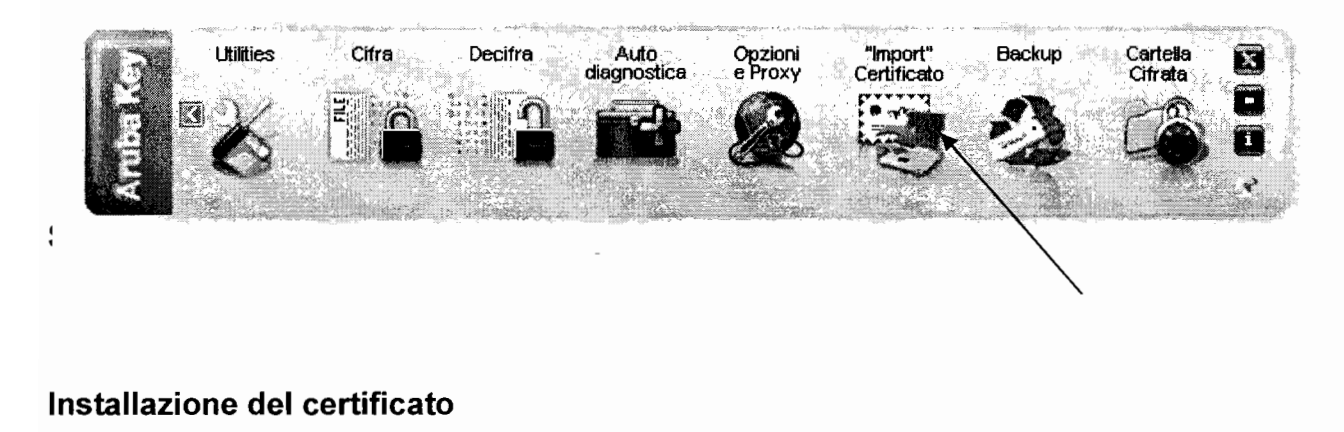

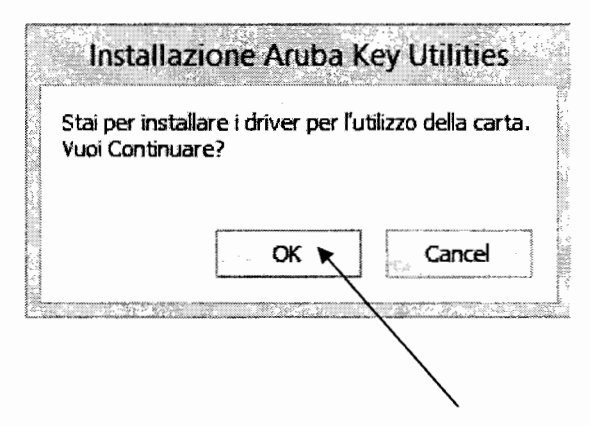

STEP 4: Cliccare su "OK" per proseguire con l'installazione del certificato

| Please selec | t a language                                                                           |                                                      |
|--------------|----------------------------------------------------------------------------------------|------------------------------------------------------|
| Italiano     | an antanan ant terretari na manangan na antanan sa sa sa sa sa sa sa sa sa sa sa sa sa | (1)<br>(1)<br>(1)<br>(1)<br>(1)<br>(1)<br>(1)<br>(1) |
|              | OK K                                                                                   | Cancel                                               |

### STEP 5: Cliccare su "Avanti" per proseguire con l'installazione del certificato

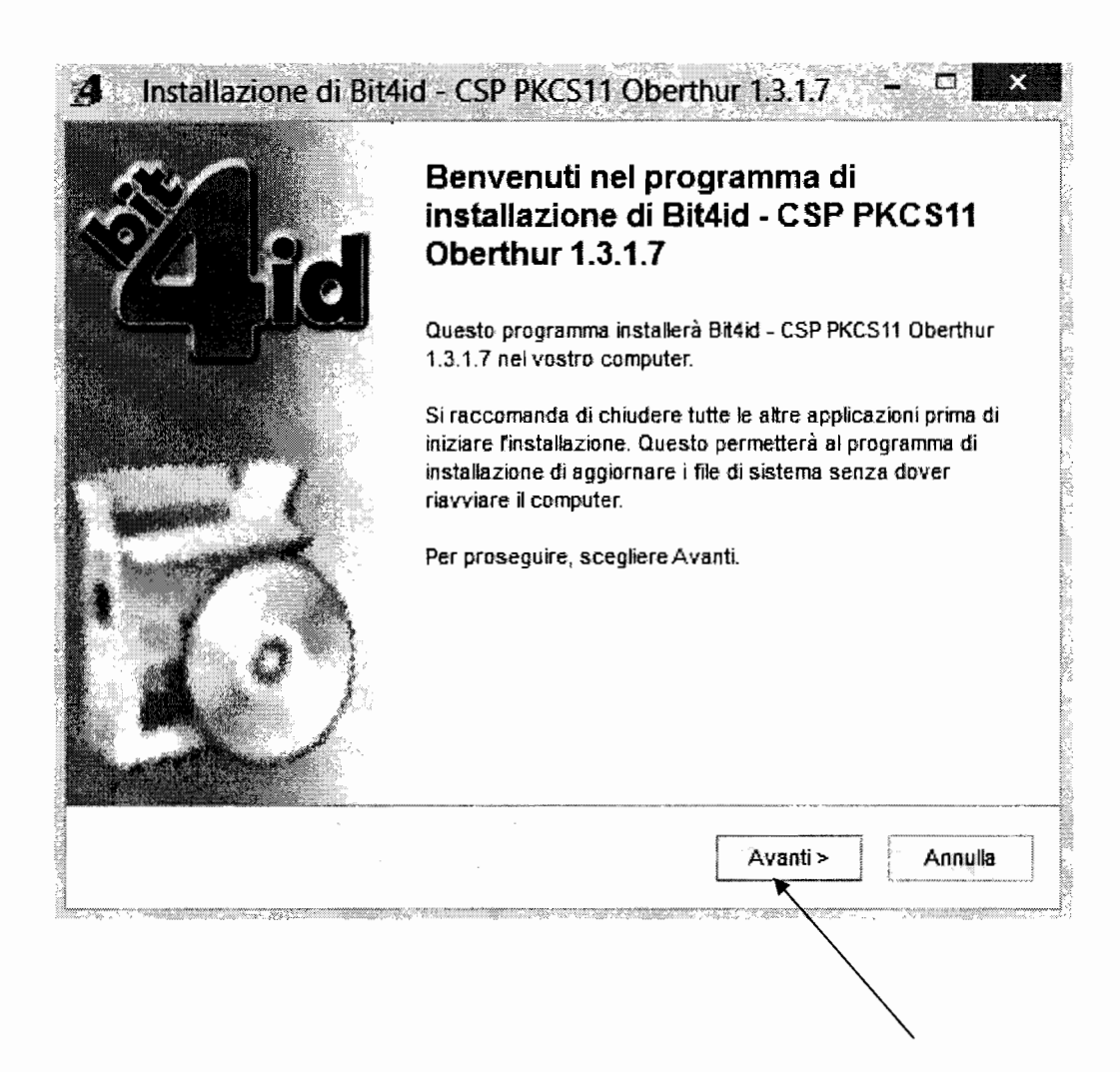

STEP 6: Cliccare su "accetto le condizioni della licenza" e poi su "Installa" per proseguire con l'installazione del certificato

| Licenza d'uso<br>Prego leggere le condizioni della licenza d'uso prima di                                                                                                    |                                                                                                    |
|----------------------------------------------------------------------------------------------------|----------------------------------------------------------------------------------------------------|
| Prego leggere le condizioni della licenza d'uso prima di                                                                                                    |                                                                                                    |
| Bit4id - CSP PKCS11 Oberthur 1.3.1.7.                                                                                                    | instaliare                                                                                                    |
| vedere il resto della licenza d'uso.                                                                                                    |                                                                                                    |
|                                                                                                    | <b>N</b>                                                                                                    |
| nza per il Software                                                                                                    | 66.0                                                                                                    |
| LE CON ATTENZIONE IL PRESENTE CONTRATTO. L'UTIL<br>DEL SOFTWARE COMPORTA L'ACCETTAZIONE DEI TERM<br>. PRESENTE CONTRATTO. L'UTENTE ACCONSENTE CH<br>È VALIDO ALLA PARI DI QUALSIASI ALTRO CONTRATTO<br>D E SOTTOSCRITTO. QUALORA L'UTENTE NON ACCE<br>ella licenza d'uso, selezionare la casella sottostante. È nec<br>enza d'uso per installare Bit4id - CSP PKCS11 Oberthur 1.3<br>ezionare Installa. | 1220<br>AINTE<br>HE LL<br>CHE<br>ETTTII ✓<br>Ressario<br>8.1.7. Per                                                                                                    |
| ella licenza                                                                                                    |                                                                                                    |
| < Indietro                                                                                                    | Annulla                                                                                                    |
|                                                                                                    | vedere il resto della licenza d'uso.<br><b>nza per il Software</b><br>RE CON ATTENZIONE IL PRESENTE CONTRATTO. L'UTIL<br>DEL SOFTWARE COMPORTA L'ACCETTAZIONE DEI TERI<br>PRESENTE CONTRATTO. L'UTENTE ACCONSENTE CH<br>È VALIDO ALLA PARI DI QUALSIASI ALTRO CONTRATTO<br>O E SOTTOSCRITTO. QUALORA L'UTENTE NON ACCE<br>ella licenza d'uso, selezionare la casella sottostante. È nec<br>enza d'uso per installare Bit4id - CSP PKCS11 Oberthur 1.3<br>ezionare Installa.<br>della licenza<br>( Indietro Installa |

## STEP 7: Cliccare su "Fine" per concludere l'installazione del certificato

| Installazione di Bit4id - CSP PKCS11 Oberthur 1.3.1.7 -                                                                                                    |
|----------------------------------------------------------------------------------------------------|
| L'installazione completata<br>L'installazione è stata completata con successo.                                                                                                    |
| Completata                                                                                                    |
|                                                                                                    |
| Cartella di destinazione: C:\Windows\system32                                                                                                    |
| e-NolgnoreVer: C:\Windows\system32\bit4extplg.dll                                                                                                    |
| OS update lang: ENU<br>Cartella di destinazione: C:\Users\Windows\AppData\Loca\Temp\nsd3C33.tmp<br>+ 64 PKI OK!<br>Cartella di destinazione: C:\Program Files (x86)\Bit4kt\Bit4id - CSP PKCS11 Oberthur<br>Creato il programma di disinstallazione: C:\Program Files (x86)\Bit4kt\Bit4id - CSP PKC<br>C:\Windows\system32\bit4upki-store.dll RunImportServer<br>Esecuzione: "C:\Windows\system32\rundll32.exe " "C:\Windows\system32\bit4upki-st<br>Completata v |
| < Indietro Fine Annulla                                                                                                    |
|                                                                                                    |

STEP 8: Utilizzando il browser Firefox Mozilla, preferibilmente quello fornito con il dispositivo per la firma elettronica Aruba Key:

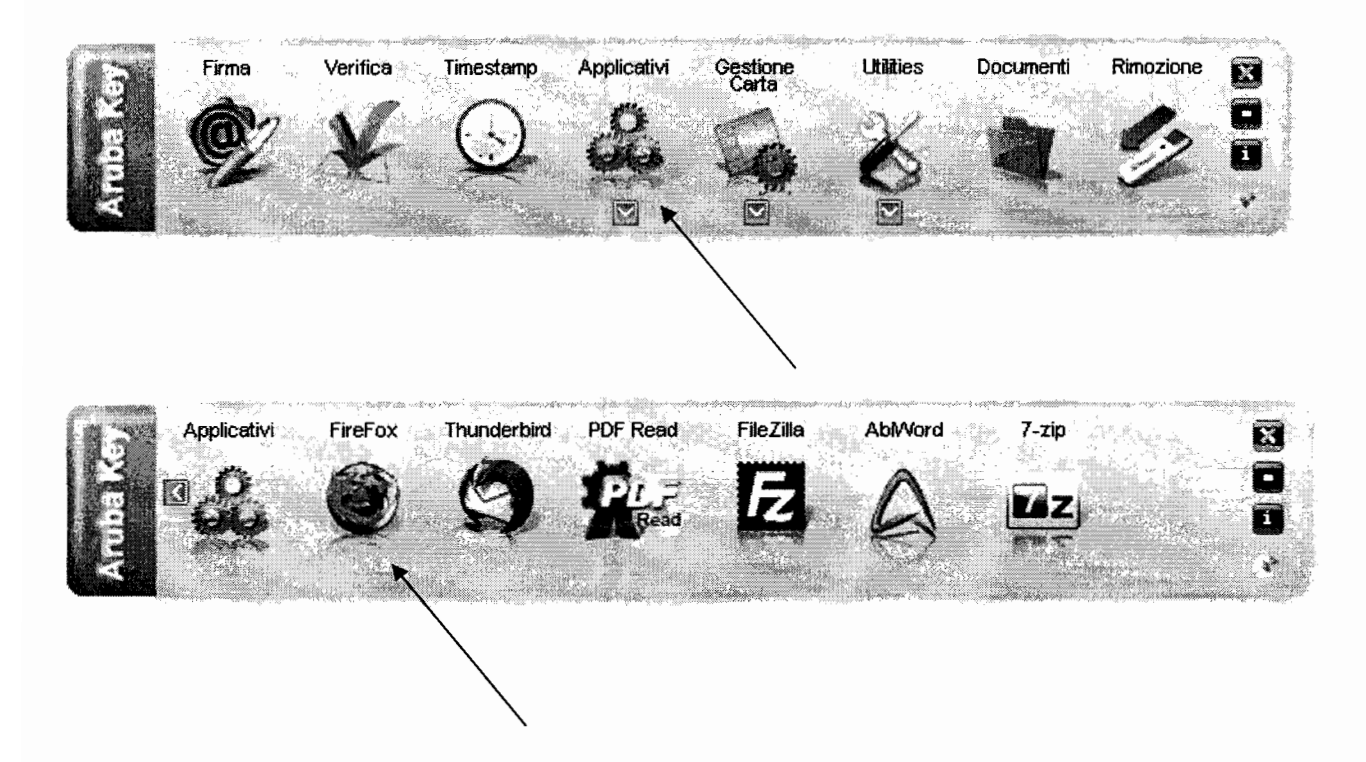

andare al seguente indirizzo http://pst.giustizia.it/PST/. Apparirà questo messaggio che ci segnala un sito non certificato in sicurezza. Selezionare "sono consapevole dei rischi".

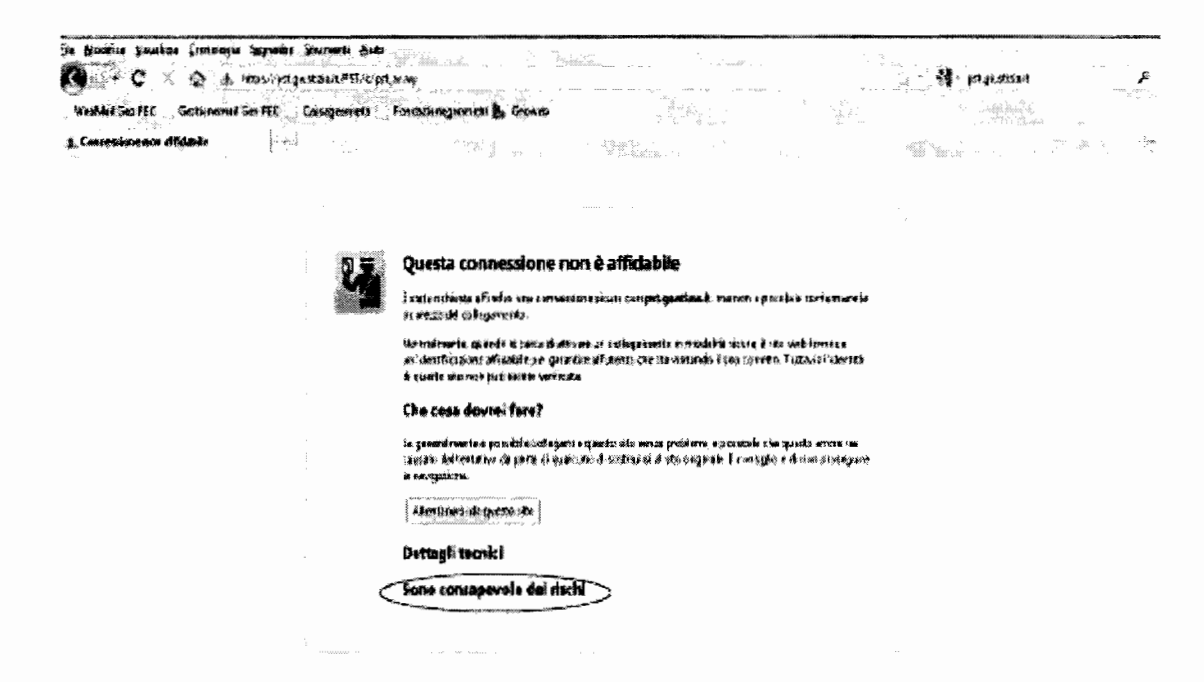

### STEP 9: Cliccare su "Aggiungi eccezione"

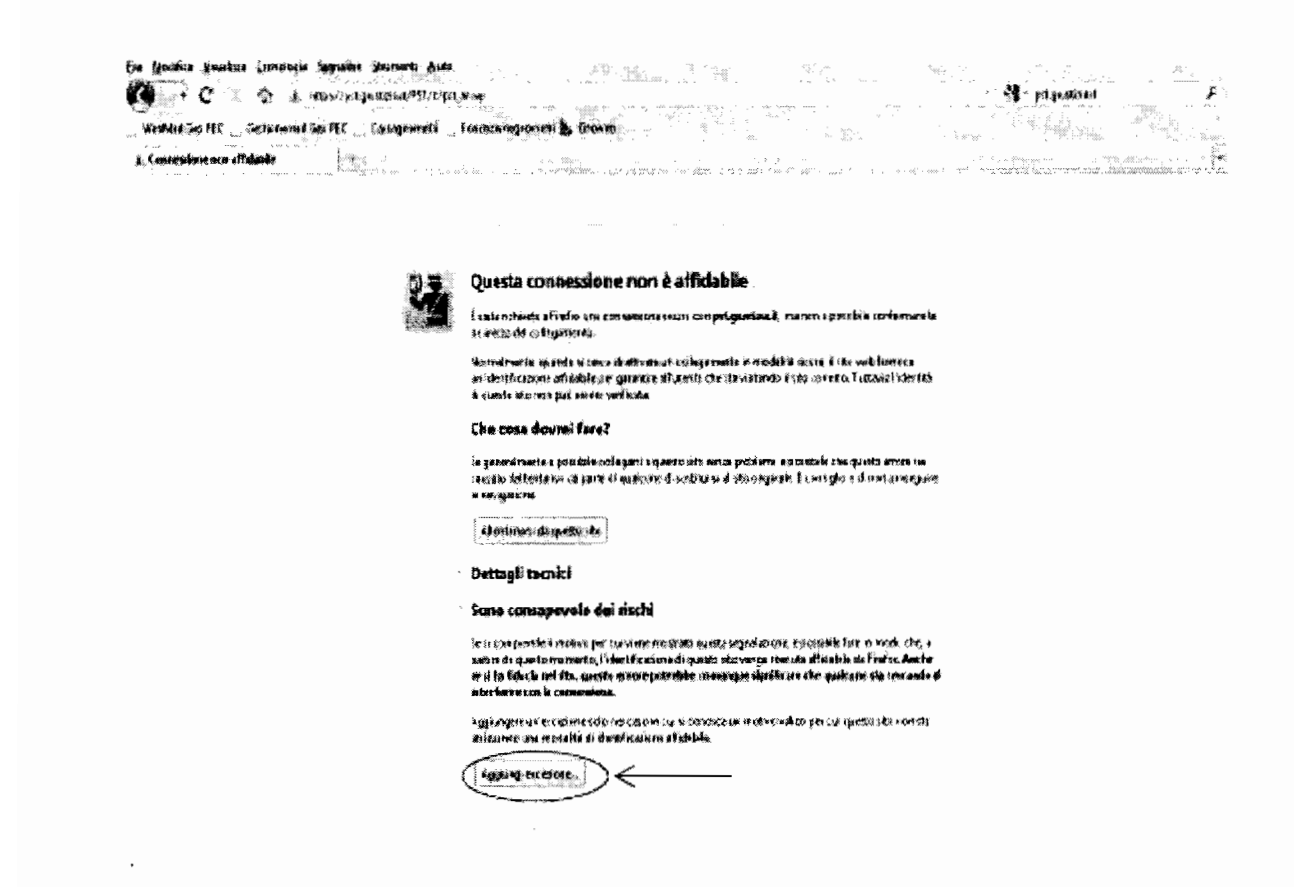

STEP 10: Cliccare su "Conferma eccezione di sicurezza"

| Agging maxime di starsen<br>Si dapa medifiam kensta ir asi findas iknifiza quata ska<br>Si dapa medifiam kensta ir asi findas iknifiza quata ska<br>Sigeri and an angezi e ste ali publik i difeteik nenti distarsene di fan questa<br>ogezi kenst<br>Seve<br>Indiana<br>Si dapa medifiam (Interdoktion esti distarsene di fan questa<br>Seve<br>Indiana<br>Si dapa medifiam (Interdoktion esti distarsene di fan questa<br>Seve<br>Indiana<br>Si dapa medifiam (Interdoktion esti distarsene di fan questa<br>Seve<br>Indiana<br>Si dapa medifica (Interdoktion esti distarsene di fan questa<br>Seve<br>Indiana<br>Seve<br>Indiana<br>Indiana<br>Seve<br>Indiana<br>Seve<br>Indiana<br>Seve<br>Indiana<br>Seve<br>Indiana<br>Seve<br>Indiana<br>Seve<br>Indiana<br>Seve<br>Indiana<br>Seve<br>Indiana<br>Seve<br>Indiana<br>Seve<br>Indiana<br>Seve<br>Indiana<br>Seve<br>Indiana<br>Seve<br>Indiana<br>Seve<br>Indiana<br>Indiana<br>Indi<br>Indiana<br>Indi<br>Indiana<br>Indiana<br>Indi<br>Indiana<br>India |                | Russta roaneciene non à affiriable                                                                                                    |
|----------------------------------------------------------------------------------------------------|----------------|----------------------------------------------------------------------------------------------------|
| Si dapa neofrian krasta k asi firdai kasifira quata sta.<br>Banta, nagati e ste di publik affeksik neuti dainfororro di fan quata s<br>opsisione<br>Seve<br>Indiana (Internet States)<br>State de antificate<br>Positis contribution<br>State de antificate<br>Positis contribution<br>Site entre<br>I conflicte aspartent sun una divino, quato può nejecentari si benetico di<br>tuto d'ademo.                                                                                                    |                | figiarg mattere fi steners                                                                                                    |
| Seiver<br>Indiana (Constitution)<br>State de profilente<br>Il spatial contribute<br>State de profilente<br>Il spatial espandente sua una divinta, quanto pué responsentam un territation d'i<br>tuto d'adente.                                                                                                    |                | Si dapo modifian denado à cai l'edio decifica quata sta.<br>Barcia, ungui e ato alf pubble falfolicit conti deixerror ei fan questa<br>monitore. |
| In Griesen (Constitution) (Constitution) (Constitution)<br>State de protificate<br>Disputsic excellus distribution (Internet de Internet de Internet de Internet<br>State encourse<br>Discontinue expertente «un uno diveino, questo pué respecentam un terretiro di<br>tuto d'interne.                                                                                                    | Berro.         | jene                                                                                                    |
| Sade de catiliente<br>1 secto catalitado de la catalitado de la catalitado de la catalitado de la catalitado de la<br>Siste entre<br>1 católicado aspectera e una esta divinto, questo pué respecentam un terretivo di<br>1 católicado de la catalitado de la catalitado de la catalitado de la catalitado de la catalitado de la catalitado<br>1 católicado de la catalitado de la catalitado de la catali                                                                                                    |                | háim Antonia (Antonia (Antonia)                                                                                                    |
| P seuls conchushid selficeru (Americo internationi sos nalvies — Bausicas),<br>Siss annas<br>B cardificato appartante a un atto abuinto, quanto può mopenentare un terrintino di<br>Turto d'oberna                                                                                                    | an rise        | Sede de retificito                                                                                                    |
| Site enviro<br>1 certificate appartent e un alto divinto, quanto può mopenentare un terrinten di<br>tudo d'aderreà<br>Ad                                                                                                    | 1000           | F sezisi combanidentikara limendo internacioni 100 milite. (baanima)                                                                             |
| E cartificate appartante e un aito divinto, quanto può mojoseantans un terrarizo di<br>turto d'identità<br>A                                                                                                    |                | Sits ermiter                                                                                                    |
|                                                                                                    |                | B certificate appartante e un alto divinto, questo puel nei preparantano un terrentero di<br>tratto d'inferma.                                   |
|                                                                                                    | de i           |                                                                                                    |
| 18                                                                                                    | Anche          |                                                                                                    |
|                                                                                                    | <b>b</b> essta |                                                                                                    |
| 3 SHA EZERTIK IP INTER POPULATION                                                                                                    |                | 3 Sta cookina ministra pomismosta                                                                                                    |
|                                                                                                    |                |                                                                                                    |

Pagina 8 di 13

# STEP 11: Cliccare su "Effettua login"

| Co. hu danana                                                                 | · · · · · · · · · · · · · · · · · · ·                                                                                                    |                                                                                                    |                |                                                                                                    |                                                               |
|-------------------------------------------------------------------------------|----------------------------------------------------------------------------------------------------|----------------------------------------------------------------------------------------------------|----------------|----------------------------------------------------------------------------------------------------|---------------------------------------------------------------|
|                                                                               | -                                                                                                    | Login                                                                                                    |                | FAQ                                                                                                    | Forum   Newsletter                                            |
|                                                                               | ri Online Uffici Giudiziari                                                                                                    |                                                                                                    | CERCA          | [Vai]                                                                                                    |                                                               |
| G                                                                             | Ministero della Giustizia                                                                                                    |                                                                                                    |                | Mappa per sito   Giossario                                                                                                    | <u>&amp;</u> 2                                                |
|                                                                               | Hone                                                                                                    | Servizi Scheie pratiche Mens                                                                                            | C Documents    | writed                                                                                                    | Raliano - E                                                   |
| Jitime News<br>27/03/14 - Interna<br>26/03/14 - Publica<br>24/03/14 - Process | zione servizi Portale dei Servizi Telenatici 28/03/2014<br>ase indicazioni per futuizzo di Console dei Magistrato da<br>so telenatico - Aggiornamento Specifiche tecniche bepos | i pertie der Gludici Onsrari di Tribunale (G.O.T.)<br>sto alti file "Pertie-sinzis-concorsialiu-sid" e "tipi-base-siech | c.13d"         | <b>l piu' visti</b><br>1. Consultazione pubblica dei registri<br>2. Consultazione Pubblica dei Registri<br>3. UMIcr Gludiziari |                                                               |
|                                                                               |                                                                                                    |                                                                                                    |                | 4. Consultazioni<br>5. Punti di accesso                                                                                        |                                                               |
| Servizi                                                                       | Servizi riservali<br>Consultazione registri<br>Informazione sulo stato dei procedimente e consulta<br>Resistrio Generale cerel informizial Detronomi                            | The de l'asclosi information                                                                                            | Errettua Login | 4. Consultazioni<br>5. Parti di accesso<br>Documenti<br>Documenti Documenti normati<br>apprefondmento si                       | vi, tecing) e di<br>1 processo telematico.<br>Tutti i documer |

### STEP 12: Cliccare su "smartcard"

|                                                               | Login                 |                                | FAQ                 | Forum   Newsletter   R |
|---------------------------------------------------------------|-----------------------|--------------------------------|---------------------|------------------------|
| Servizi Online Uffici Gludiziari<br>Ministero della Giusticia |                       | CERCA                          | el sito   Gezcario  |                        |
|                                                               | rvizi Schede pratiche | News Documenti Download        | 5 ° 2<br>- 2<br>- 2 | Raliano - Enga         |
| me - Legin                                                    |                       |                                |                     |                        |
| Accedi con smartcard Fer accedere con smartcare               |                       |                                | ٩.,                 |                        |
|                                                               |                       |                                | File                |                        |
| $\backslash$                                                  |                       |                                |                     |                        |
| $\backslash$                                                  |                       |                                |                     |                        |
|                                                               |                       |                                |                     |                        |
|                                                               |                       |                                |                     |                        |
|                                                               |                       |                                |                     |                        |
|                                                               |                       |                                |                     |                        |
|                                                               |                       | Cystits - Contatti i inok utki |                     |                        |
|                                                               |                       |                                |                     |                        |
|                                                               |                       |                                |                     |                        |
|                                                               |                       |                                |                     |                        |
|                                                               |                       |                                |                     |                        |
|                                                               |                       |                                |                     |                        |

### STEP 13: inserire il Pin della propria Forma Digitale.

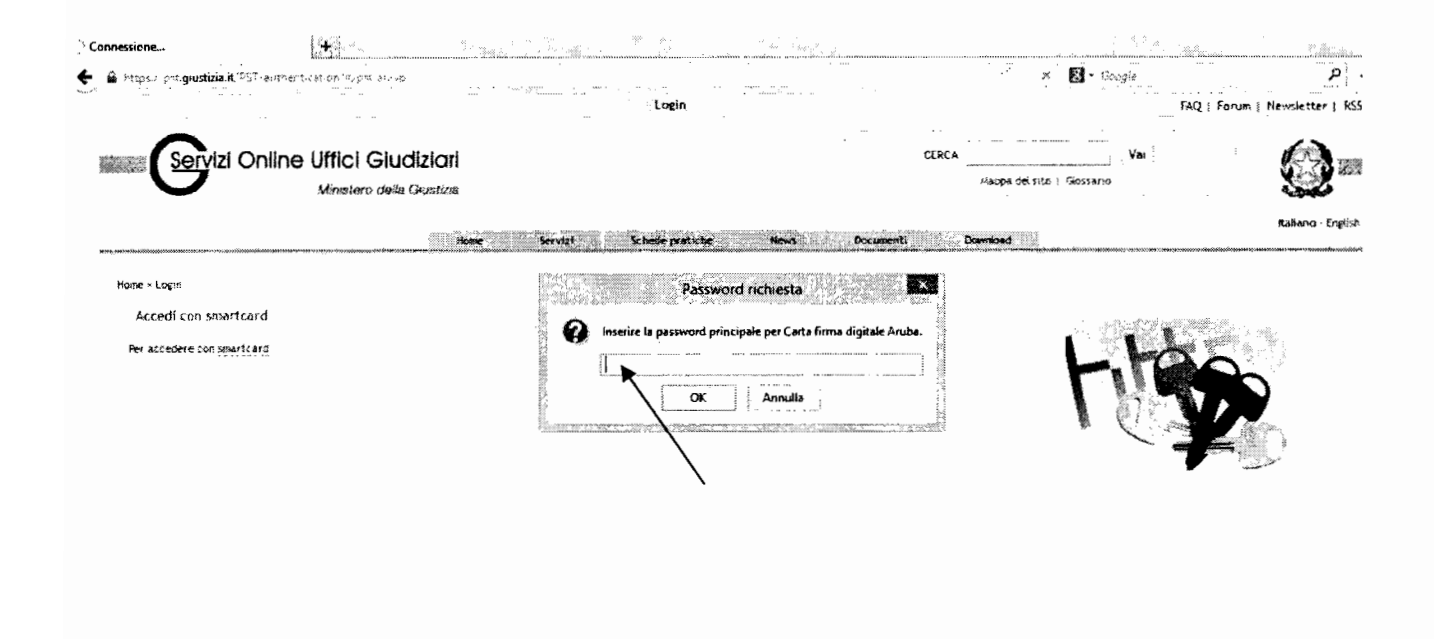

### STEP 14: Cliccare su "OK" selezionando "Ricorda questa scelta".

|                                                                            | Login                                                                                                    | FAQ   Forum   New             |
|----------------------------------------------------------------------------|----------------------------------------------------------------------------------------------------|-------------------------------|
| Minestero della Giustizia                                                  | Richiesto identificazione utente Questo sito richiede che ci si identifichi tramite un certificato: *.processotelematica.giustizia.it (443)                                                                                                    | Vai<br>spa de sito 1 Giosrano |
| 1                                                                          | Organizzazione: "Ministero della Gustizia"<br>Rilasciato da: "GeoTrust, loc."                                                                                                    | Ra<br>Jac                     |
| Home - Login<br>Accedit con smartcard<br>Per accedere con <u>smartcard</u> | Construire de Control, n.C.  Sceglere un certificato da presentare come identificativo:  Dettagli del certificato selezionato:  Mensenance del fonde de la construire de la construire de la con | Heggs                         |

Pagina 10 di 13

### STEP 15: Cliccare sul proprio Codice Fiscale riconosciuto dal portale Giustizia.

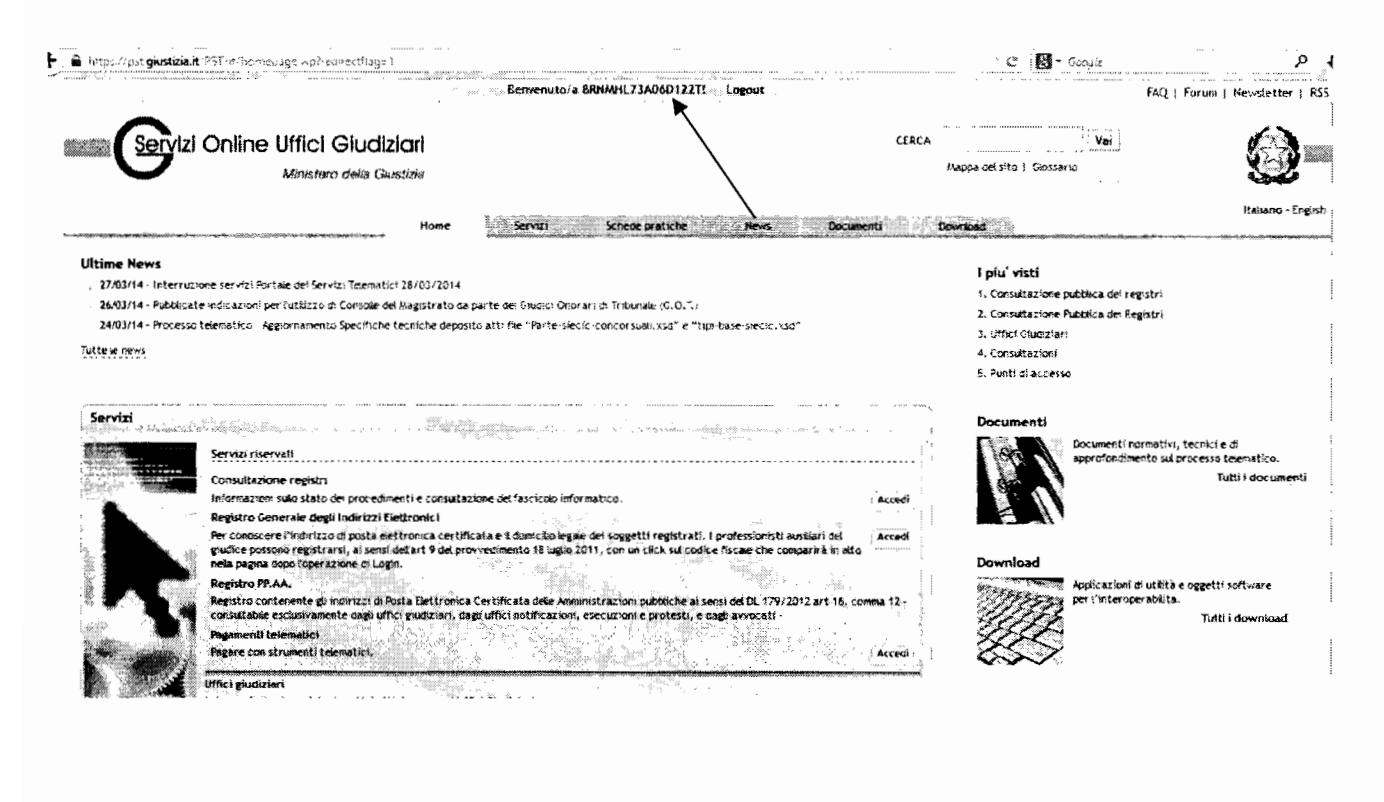

STEP 16: Cliccare sul "Registrazione RegIndE.

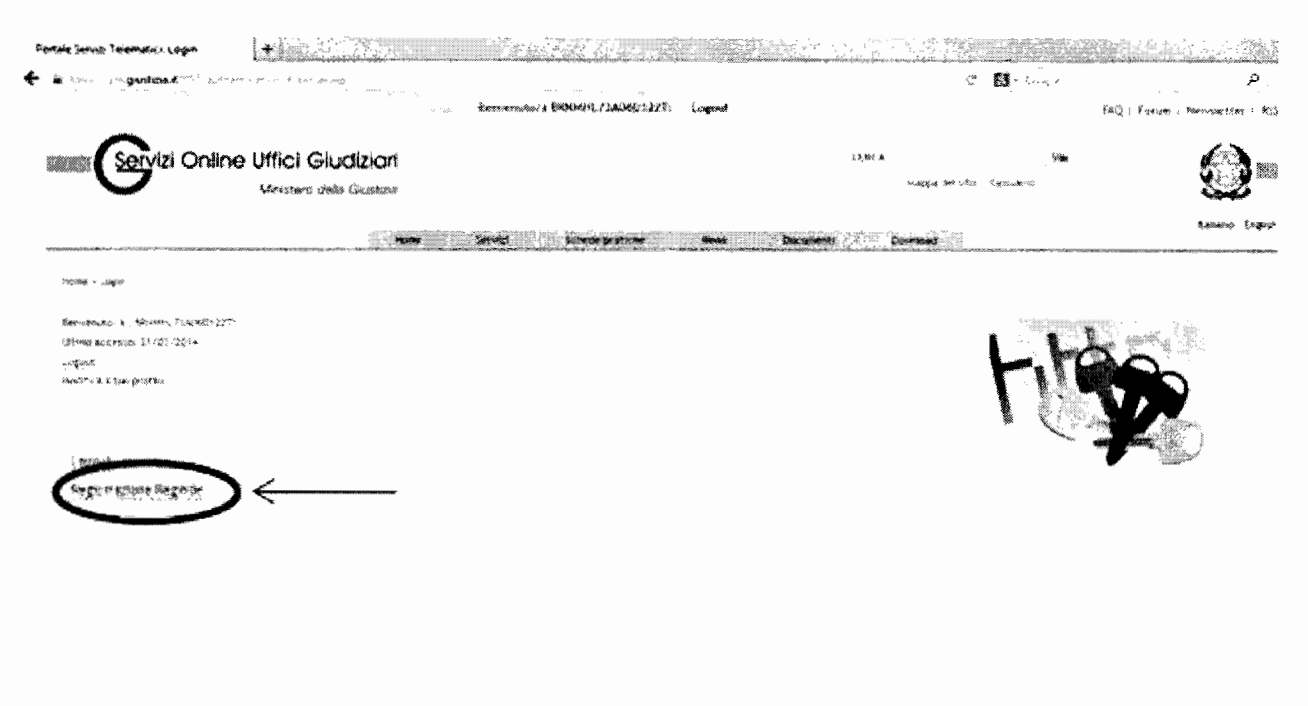

Pagina 11 di 13

STEP 17: Compilare i campi inserendo Nome, Cognome, Codice Fiscale Indirizzo di posta elettronica certificata, scansionare una lettera di incarico di una procedura nella quale si è stati nominati CTU.

N.B. La Dimensione del Flle PDF non deve superare 2 MB.

|                                                                                                    |                                                                             | 1.+21-14                                                                                           | 建化合金 计分子                                                              | ener e semonetrer é à la                    |
|----------------------------------------------------------------------------------------------------|-----------------------------------------------------------------------------|----------------------------------------------------------------------------------------------------|-----------------------------------------------------------------------|---------------------------------------------|
|                                                                                                    |                                                                             |                                                                                                    |                                                                       |                                             |
| Servizi Online Uffici Giu                                                                                                | diziori                                                                     | f Bits: #                                                                                          |                                                                       | Ana                                         |
| Vinstero disia                                                                                                    | Guntzia                                                                     | nación d                                                                                           | Nister Berlann                                                        | <u>82</u>                                   |
|                                                                                                    | n still the block of the state of the state                                 |                                                                                                    | Monanda and All                                                       | Radiana - Ergish                            |
|                                                                                                    |                                                                             |                                                                                                    |                                                                       |                                             |
| onome = Kegnutratione Raginda                                                                                            |                                                                             |                                                                                                    |                                                                       |                                             |
| Dumanda di accigione al reginde                                                                                          |                                                                             |                                                                                                    |                                                                       |                                             |
| n professionisti desilise) piel giudine (blim devesieti) teol<br>matetizi fiedanisti attravera (a compriatione cuita pre | Bartti at ar albi iqipuni per i quait<br>ante esteda jart. 9 dei promosione | ā graptā ardītā līdī. Lībir provedats Lībeir ar<br>16. ģetreganskātīg per 13.000mi bitamēties resa | laba, pontana kugutrusi si kugut<br>urtitari dal ministero dala Sulto | 80 čelovane međi<br>14. – Ekoliz Jan († 1). |
| sor is required allocate à facentierse inducers à proprie pour                                                           | e e cógnaine, spacificare al inducizo                                       | s Sigeria áirthichta artificeta é aisseár is téir                                                  | wana aki dacamateta di sawara yo                                      | වෙත දිරලාකද                                 |
|                                                                                                    | •                                                                           |                                                                                                    |                                                                       |                                             |
| Factorite institution Regards                                                                                            |                                                                             |                                                                                                    |                                                                       |                                             |
| <                                                                                                    |                                                                             |                                                                                                    |                                                                       |                                             |
| Çiz germe                                                                                                    |                                                                             |                                                                                                    |                                                                       |                                             |
|                                                                                                    |                                                                             |                                                                                                    |                                                                       |                                             |
|                                                                                                    |                                                                             |                                                                                                    |                                                                       |                                             |
| indetizo di piste mettruma certificate                                                                                   |                                                                             |                                                                                                    |                                                                       |                                             |
|                                                                                                    |                                                                             |                                                                                                    |                                                                       |                                             |
| Zuersteine dessrection in remitive                                                                                       |                                                                             |                                                                                                    |                                                                       |                                             |
|                                                                                                    |                                                                             |                                                                                                    |                                                                       |                                             |
|                                                                                                    |                                                                             |                                                                                                    |                                                                       |                                             |
|                                                                                                    |                                                                             |                                                                                                    |                                                                       |                                             |
|                                                                                                    | alaminikasi ( Antoria )                                                     | anda lagalle i i adile i Cantarii i cank othi                                                      |                                                                       |                                             |

STEP 18: Registrazione della PEC Completata sul REGINDE DEL PORTALE GIUSTIZIA.

|                                                                                                    | thannals - An the sector of a                                                                    | Lagent                                                    |                                                                 | Rakoj i Portuno j Nak                                           | emegnetae i seci                                              |
|----------------------------------------------------------------------------------------------------|--------------------------------------------------------------------------------------------------|-----------------------------------------------------------|-----------------------------------------------------------------|-----------------------------------------------------------------|---------------------------------------------------------------|
| Servizi Online Uffici Gius                                                                                                    | dizioni<br>Austusa                                                                               | ( 83%) A                                                  | <br>nappa del 1770 i Prostara                                   |                                                                 | Q=                                                            |
|                                                                                                    | Servici Servici                                                                                  | See Course                                                | <b>n - 1 - 1 - 1</b>                                            | <b></b>                                                         | trefset                                                       |
| enimus + Kessiutussa Késsita                                                                                                    |                                                                                                  |                                                           |                                                                 |                                                                 |                                                               |
| Demanda di konziene al reginde                                                                                                    |                                                                                                  |                                                           |                                                                 |                                                                 |                                                               |
| ) zientustisenenti suursiiset vain ysenteissi yleite serreratii ren<br>Insterassi siisterentii sutterrentsi ta soompilasterine seksa serr | nichtik af 161 affir Hippinis feil 1 geall 8 fe<br>Genta lithioda fart. 4 dei feirineadhriacht d | zgerie grøden ispe øddele provinskels.<br>Interaportensis | aitheada 2018 ada, gcailains shi<br>tea actaineatazati da waxii | fituarui do fespicess casedara<br>tara casar Cesatizia - 190-01 | ann ann agus<br>Caille an Ann ann ann ann ann ann ann ann ann |
| Par is registered and second aris defice a Report from                                                                                    | a e cogristia, questificane de institúció di                                                     | posta eletitorica cartificata e alco                      | ciain la scare làras del decum                                  | este di nemine parte Moye                                       | 6e)                                                           |
| repuraçõens susulta<br>atânto regitabato con succerdo                                                                                     |                                                                                                  |                                                           |                                                                 |                                                                 |                                                               |
| a na na na na na na na na na na na na na                                                                                                  |                                                                                                  |                                                           | aanaanaan                                                       | angengenen ngagegagen av annænder a                             |                                                               |
|                                                                                                    |                                                                                                  |                                                           |                                                                 |                                                                 |                                                               |
|                                                                                                    |                                                                                                  |                                                           |                                                                 |                                                                 |                                                               |
|                                                                                                    |                                                                                                  |                                                           |                                                                 |                                                                 |                                                               |
|                                                                                                    |                                                                                                  |                                                           |                                                                 |                                                                 |                                                               |
|                                                                                                    |                                                                                                  |                                                           |                                                                 |                                                                 |                                                               |
|                                                                                                    | Accessibility   Trinary > 1400                                                                   | e negen i Crednis ( Canterti i Lena                       | ية <b>ب</b> ين                                                  |                                                                 |                                                               |

La vostra registrazione, non avendo un ruolo certificato da un ente esterno, apparirà con la qualifica di "ente fittizio" ma ciò non pregiudica in alcun modo la vostra iscrizione.